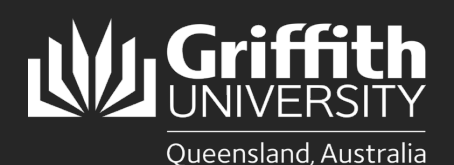

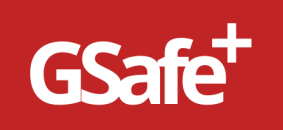

### Introduction

The **RiskWare App** enables all users to report incidents or hazards quickly and easily on **GSafe Plus** via a mobile device.

#### Download Riskware from the App Store or Google Play

On your phone or tablet, go to the <u>App Store</u> or <u>Google Play</u>, search for **RiskWare** and install on your device.

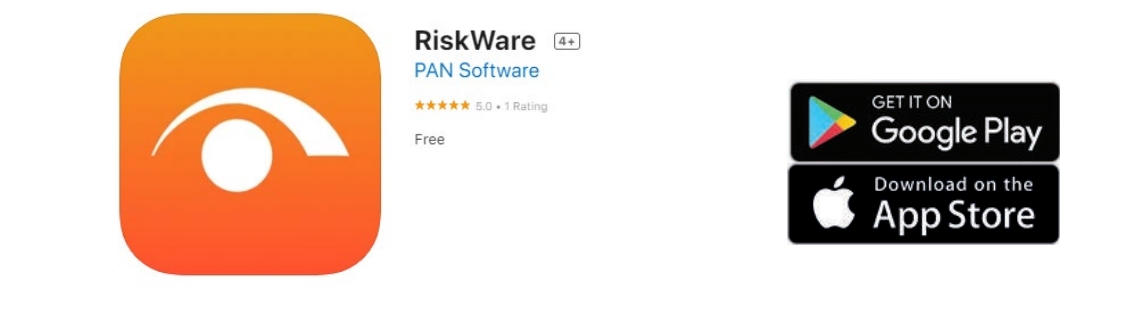

## **Open RiskWare**

- 1. Open **RiskWare** for the first time.
- 2. Tap the riskcloud.NET 🍑 icon to open the Connection Settings.

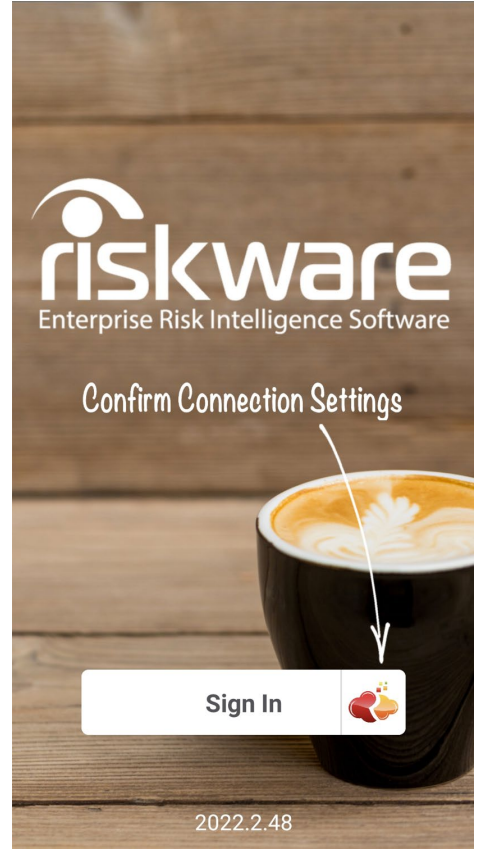

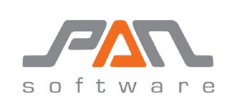

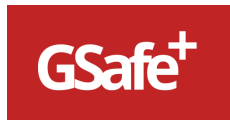

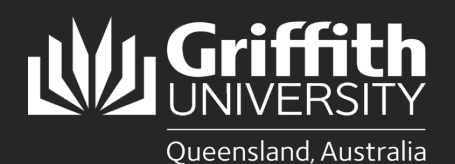

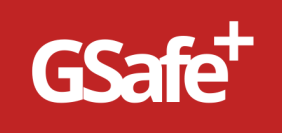

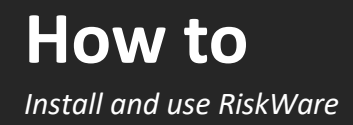

# **Configure Connection Settings**

- 1. Ensure the **Production** option is ticked
- 2. Enter the Access Code: Griffith
- 3. Save the settings

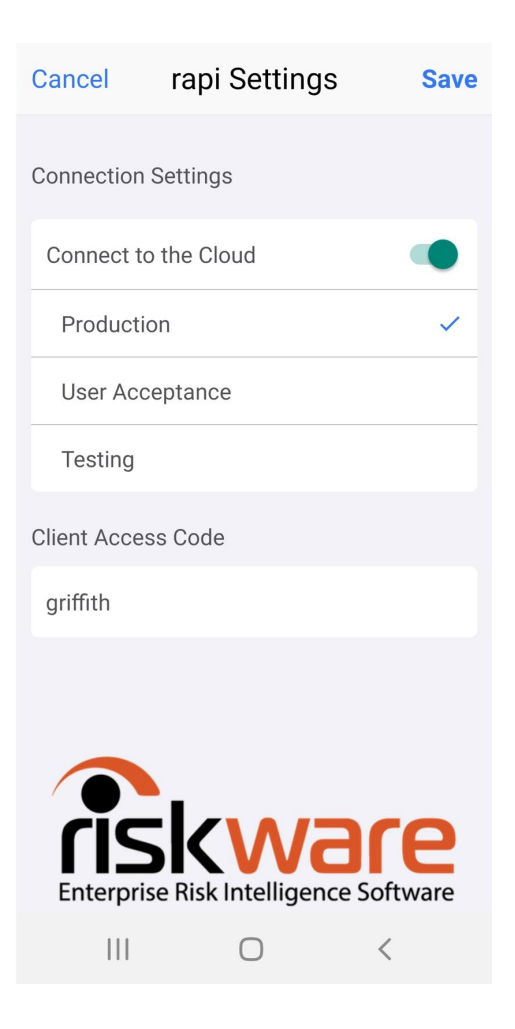

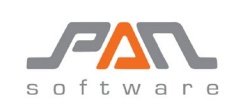

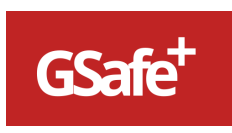

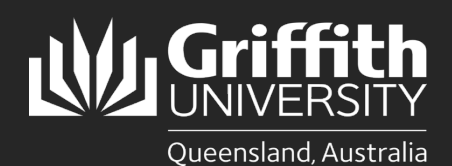

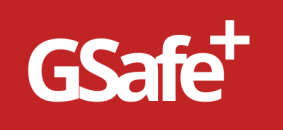

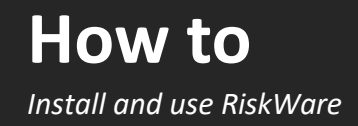

## Login to RiskWare

1. Tap the Sign In button to display the Log In screen and enter your Username and Password

| Cancel                                                                                                    | Sign In                                                           |  |
|----------------------------------------------------------------------------------------------------|-------------------------------------------------------------------|--|
| For further deta<br><u>Health advisory</u><br><u>coronavirus</u> pag                                                                                                    | ils, refer to the <u>Queensland</u><br>or the University's<br>ge. |  |
| Griffith Single Sign-On                                                                                                    |                                                                   |  |
| Password                                                                                                    |                                                                   |  |
|                                                                                                    |                                                                   |  |
| Login                                                                                                    | >                                                                 |  |
| Code of practice<br>Information technology resources are essential for<br>accomplishing Griffith University's mission. Members of the<br>University community are granted shared access to these |                                                                   |  |
| 111                                                                                                    | ○ <                                                               |  |

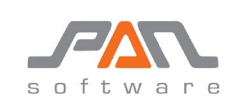

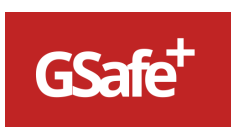

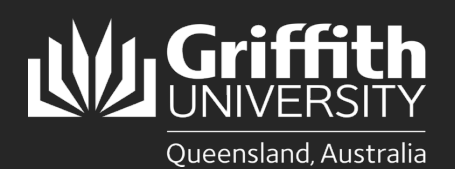

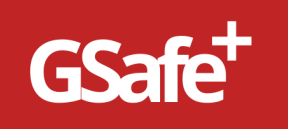

## Set Passcode

1. Enter a **Passcode** to allow easy access back into **RiskWare**, if you have **closed** the app **without logging out**.

If you do logout of RiskWare, you will need to login again.

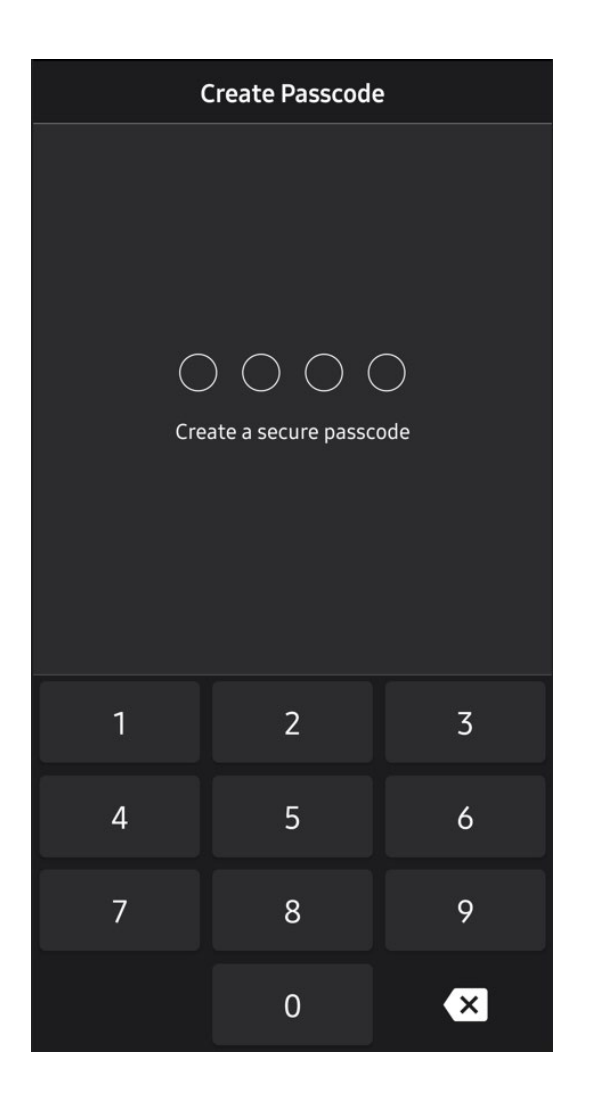

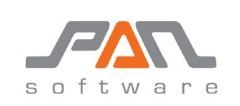

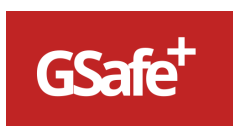